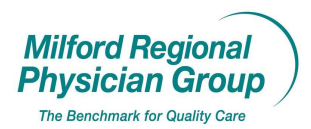

Workflow for: ☐ Family Medicine ☐ Internal Medicine ☐ Pediatrics ☐ Specialty

Image: ClericalImage: ClinicalImage: ProviderDate Initiated: 5/09Pages: 2Approved by: On File

## **NextGen: Financial Policy Documentation**

From the Appointment Book, right click on the patients name on the schedule

| actie  | uuter bu      | ok. Tues                                                                                                    | suay,              | may 1     | 2, 20 | 0.0.2          |                   |                    |            |                |                    |                      |                        |        |           |                             |                        |      |            |                 |                            |                       | 2   |
|--------|---------------|----------------------------------------------------------------------------------------------------|--------------------|-----------|-------|----------------|-------------------|--------------------|------------|----------------|--------------------|----------------------|------------------------|--------|-----------|-----------------------------|------------------------|------|------------|-----------------|----------------------------|-----------------------|-----|
| 1 18   |               | <b>1</b>                                                                                                    | • छ                |           | + /   | <b>6</b>       | × 🕫               | 4                  | ~ 🄱        | -              | £                  | 1 0                  |                        |        | 1         |                             |                        |      |            | Categ<br>Locati | ory: Office<br>on: Belling | e Visit<br>gham Medic | ;a  |
| l ime  |               | Bell N<br>Bellingham                                                                                                    | lv<br>Nurse        |           |       |                | Bell (<br>Chowdhr | howdhr,<br>v MD.Ra | y<br>Inian |                |                    | Bell H<br>Harris MD, | larris 2<br>Bradlev E. |        |           | Bell Pesca<br>Pescatello MD | atello 2<br>), Michael |      |            | Bicke           | ell Rickert<br>rt MD, Ani  | n E.                  |     |
| 30 A   |               | -                                                                                                    |                    |           |       |                |                   |                    |            |                |                    |                      |                        | - /    |           |                             |                        |      |            |                 |                            |                       |     |
| 45 A   |               |                                                                                                    |                    |           |       |                |                   |                    |            |                |                    |                      |                        | 1      |           |                             |                        |      |            |                 |                            |                       |     |
| 00 A   |               |                                                                                                    |                    |           |       |                |                   |                    |            |                |                    |                      |                        | 1      |           |                             |                        |      |            |                 |                            |                       |     |
| 15 A   |               |                                                                                                    |                    |           |       |                |                   |                    |            |                | Fest, V            | /irginia - AV        | -Kept /                |        |           |                             |                        |      |            |                 |                            |                       |     |
| 30 A   |               |                                                                                                    |                    |           |       |                |                   |                    |            |                |                    |                      |                        |        |           |                             |                        |      |            |                 |                            |                       |     |
| 45 A   |               |                                                                                                    |                    |           |       |                |                   |                    |            |                |                    |                      |                        |        |           |                             |                        |      |            |                 |                            |                       |     |
| :00 A  |               |                                                                                                    |                    |           |       |                |                   |                    |            |                |                    |                      | <b>•</b>               |        |           |                             |                        |      |            |                 |                            |                       |     |
| 15 A   |               |                                                                                                    |                    |           |       |                |                   |                    |            |                | Fest, /            | Allison - OV -       | -Kept                  | New.   |           |                             |                        |      |            |                 |                            |                       |     |
| :30 A  |               |                                                                                                    |                    |           |       |                |                   |                    |            |                |                    |                      |                        | Ope    | n         |                             |                        |      |            |                 |                            |                       |     |
| 45 A   |               |                                                                                                    |                    |           |       |                |                   |                    |            |                |                    |                      |                        | Delet  | te        |                             |                        |      |            |                 |                            |                       |     |
| ):00 A |               |                                                                                                    |                    |           |       |                |                   |                    |            |                |                    |                      |                        | 0.4    |           |                             | CHUY                   | - 💻  |            |                 |                            |                       |     |
| ):15 A |               |                                                                                                    |                    |           |       |                |                   |                    |            | _              |                    |                      |                        | Con    |           |                             | CHILC                  |      |            |                 |                            |                       |     |
| ):30 A |               |                                                                                                    |                    |           |       |                |                   |                    |            |                |                    |                      |                        | Copy   |           |                             | Chillin                |      |            |                 |                            |                       |     |
| ):45 A |               |                                                                                                    |                    |           | _     |                |                   |                    |            |                |                    |                      |                        | Faste  | -         |                             | Cuity                  |      |            |                 |                            |                       |     |
| :00 A  |               |                                                                                                    |                    |           | _     |                |                   |                    |            | _              |                    |                      |                        | Арро   | intmen    | t Information               |                        |      |            |                 |                            |                       |     |
| :15 A  |               |                                                                                                    |                    |           |       |                |                   |                    |            | _              |                    |                      |                        | Attac  | ch to M   | ail                         |                        |      |            |                 |                            |                       |     |
| :30 A  |               |                                                                                                    |                    |           |       |                |                   |                    |            | _              |                    |                      |                        | Make   | Recur     | ring                        |                        |      |            |                 |                            |                       | 4   |
| :45 A  |               |                                                                                                    |                    |           |       |                |                   |                    |            | _              |                    |                      |                        | View   | Resche    | eduled History              |                        |      | -          |                 |                            |                       | 4   |
| 200 P  |               |                                                                                                    |                    |           |       |                |                   |                    |            | _              |                    |                      |                        | Wait   | List      |                             |                        |      |            |                 |                            |                       | 4   |
| 215 P  |               |                                                                                                    |                    |           |       |                |                   |                    |            |                |                    |                      |                        |        |           |                             |                        | - 2  | _          |                 |                            |                       | 4   |
| 230 P  |               |                                                                                                    |                    |           | _     |                |                   |                    |            | _              |                    |                      |                        | Add    | Transa    | ction                       |                        |      | _          |                 |                            |                       | 4   |
| 243 F  |               |                                                                                                    |                    |           | _     |                |                   |                    |            |                |                    |                      |                        | Chec   | kin/Cre   | ate Encounter               |                        |      |            |                 |                            |                       | ۲   |
| 16.0   |               |                                                                                                    |                    |           |       |                |                   |                    |            |                |                    |                      |                        | Chec   | kout      |                             |                        |      |            |                 |                            |                       | a   |
| 20 P   |               |                                                                                                    |                    |           |       |                |                   |                    |            |                | Lest Z             | oe - PE              |                        | Char   | ges       |                             |                        |      |            |                 |                            |                       | a   |
| AE P   |               |                                                                                                    |                    |           |       |                |                   |                    |            | _              |                    |                      | -                      | Claim  | n Edits.  |                             |                        |      |            |                 |                            |                       |     |
| 00 P   |               |                                                                                                    |                    |           |       |                |                   |                    |            |                |                    |                      |                        | Eligib | ility Ind | quiry                       | 1                      | •    |            |                 |                            |                       |     |
| 15 P   |               |                                                                                                    |                    |           |       |                |                   |                    |            |                |                    |                      |                        | New    | Referra   | al                          |                        |      |            |                 |                            |                       |     |
| 30 P   |               |                                                                                                    |                    |           |       |                |                   |                    |            |                |                    |                      |                        | Patie  | nt Bala   | nce                         |                        |      |            |                 |                            |                       | 7   |
| 45 P   |               |                                                                                                    |                    |           |       |                |                   |                    |            |                |                    |                      |                        | Reca   | dl        |                             |                        |      |            |                 |                            |                       |     |
| 00 P   |               |                                                                                                    |                    |           |       |                |                   |                    |            |                |                    |                      |                        | Refe   | rral His  | tory                        |                        |      |            |                 |                            |                       |     |
|        |               |                                                                                                    |                    |           |       |                |                   |                    |            |                |                    |                      |                        | View   | Chart     |                             |                        |      |            |                 |                            |                       | •   |
| _      | <u>D</u> aily |                                                                                                    |                    |           | Week  | dy <u>L</u> is | it .              |                    | Week       | ly <u>S</u> ch | edule              |                      |                        | Enco   | unter     | •                           |                        |      |            |                 | Multi-                     | <u>V</u> iew          |     |
| ting   |               |                                                                                                    |                    |           |       |                |                   |                    |            |                |                    |                      | 2                      | Print  |           |                             | 1                      | ► Ve | ersion 5.5 | .26.9           | 05/13/0                    | 09 04:43 P            | м   |
| / sta  | irt 🔶         | - inite inite init | <mark>©</mark> 2 M | licrosoft | Outlo | ok             | - 6               | NextGe             | n          |                | $\mathbf{\lambda}$ | 😳 NextGe             | en - *****             | Multi- | -View G   | roup                        |                        |      |            | (               | ୍ରି ଅଂଶ୍                   | V2 4:43               | 8 1 |

Highlight and click on the "View Chart" option

The "Patient Chart" screen will pop-up.....click the "Patient Information" tab

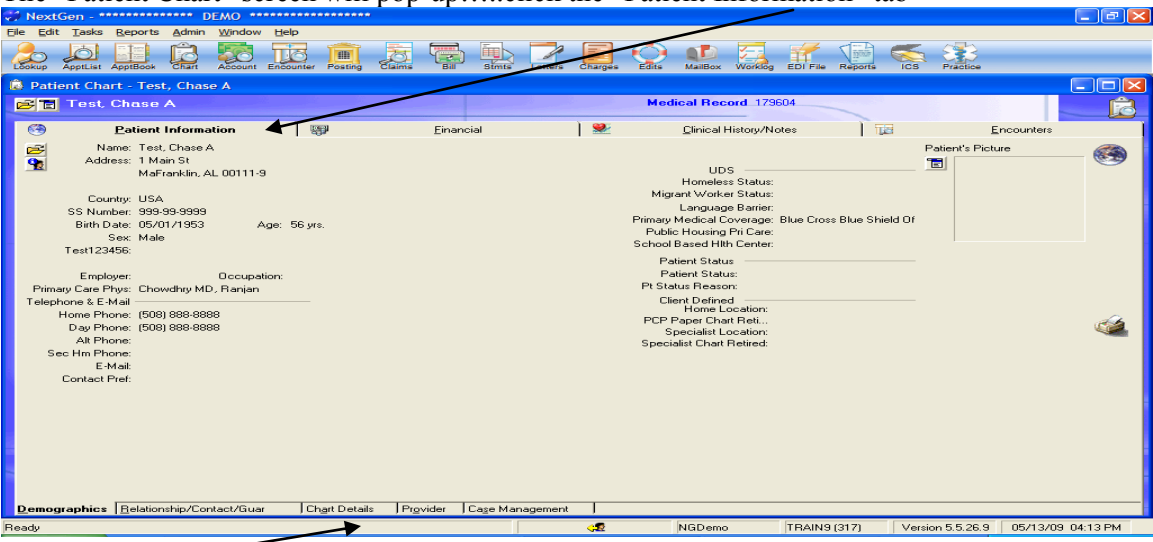

Click the : "Chart Details" tab

## Click the "Yellow Folder" icon

| 🐨 NextGen - *                                  | •••••• D                                                                                             | EMO ****                            | **********            |                   |                    |                 |                    |                  |             |                   |                                                                                                    |
|------------------------------------------------|----------------------------------------------------------------------------------------------------|-------------------------------------|-----------------------|-------------------|--------------------|-----------------|--------------------|------------------|-------------|-------------------|----------------------------------------------------------------------------------------------------|
| Eile Edit Tasks                                | Reports dmin                                                                                         | Window I                            | Help                  |                   |                    |                 |                    |                  |             |                   |                                                                                                    |
|                                                | Apptitook Chart                                                                                      | Account En                          |                       |                   | Stmts              | Letters Charges | Edits MailBox      | Worklog EDI File | Reports ICS | Practice          |                                                                                                    |
| Patient Cha                                    | rk - Test, Chas                                                                                      | eΑ                                  |                       |                   |                    |                 |                    |                  |             |                   |                                                                                                    |
|                                                | Chase A                                                                                              |                                     |                       |                   |                    |                 | Medical Rec        | ord 179604       |             |                   | s in the second second |
| <b>(3)</b> .                                   | <u>P</u> atient Informa                                                                              | tion                                |                       | Einan             | cial               | ) 🗶             | <u>C</u> linical H | History/Notes    |             | Enco              | ounters                                                                                                    |
| Del<br>Di<br>Financial I                       | fault Rendering:<br>efault Referring:<br>Policy Updated: 77                                          | 14                                  |                       |                   |                    |                 |                    |                  | F           | 'atient's Picture | 🚱                                                                                                    |
| L<br>Privacy<br>Privacy N<br>Privacy<br>Privac | ast Letter Date:<br>Votice Issued: 02<br>otice Received: 02<br>Notice Reason: Pri<br>y Notice Notes: | /05/2009<br>/05/2009<br>vacy Notice | d Signed              |                   |                    |                 |                    |                  |             |                   |                                                                                                    |
|                                                |                                                                                                    |                                     |                       |                   |                    |                 |                    |                  |             |                   | <u> </u>                                                                                                    |
|                                                |                                                                                                    |                                     |                       |                   |                    |                 |                    |                  |             |                   |                                                                                                    |
| Demographics                                   | Belationship/Cor                                                                                     | ntact/Guar                          | Ch <u>a</u> rt Detail | Pr <u>o</u> vider | Ca <u>s</u> e Mana | gement          |                    |                  |             |                   |                                                                                                    |
| Ready                                          |                                                                                                    |                                     |                       |                   |                    | <b>42</b>       | NGDemo             | TRAINS           | (317) Versi | on 5.5.26.9 0     | 05/13/09_04:14 PM                                                                                                    |

In the "Financial Policy Update" field, type in the date the patient signed the policy \*\*Note...leave all existing dates in place

| ۲ | <u>P</u> atient Info                                                   | ormation                                                    | 9                         | <u>F</u> inancial                 | 2                                        | <u>C</u> linical History/Notes | 16             | <u>E</u> ncounters |
|---|------------------------------------------------------------------------|-------------------------------------------------------------|---------------------------|-----------------------------------|------------------------------------------|--------------------------------|----------------|--------------------|
| ß | Default Renderin<br>Default Beferrin                                   | 😻 Chart Detail                                              | s - Test, Chas            | se A                              |                                          |                                |                | Picture            |
| _ | Financial Policy Update                                                | Default Rendering<br>Financial Policy Up<br>7/14/2008, 5/12 | Physician  Codated  /2009 | Default Referring Physician       | I▼ Print Statement                       | \$                             | *              |                    |
|   | Last Letter Dat                                                        | Marketing Plan                                              |                           | Marketing Data                    | Marketing Commen                         | ts                             |                |                    |
|   | Privacy Notice Issue<br>Privacy Notice Receive<br>Privacy Notice Reaso | Load these user n                                           | ote descriptions in       | nto comments                      |                                          |                                |                |                    |
|   | Filvacy Nullee Note                                                    | Co-Managed Patie                                            | Patient                   | Co-Managed Physician              |                                          |                                | ~              |                    |
| - |                                                                        | Privacy Notice Iss<br>02/05/2009 選                          | ued to Patient            | Priv Notice Received from Patient | Privacy Notice Rea<br>Privacy Noticed Si | ison Privacy Notice I          | Votes          |                    |
|   |                                                                        | Nation when when when                                       |                           |                                   |                                          | <u>0</u> K                     | <u>C</u> ancel |                    |
|   |                                                                        |                                                             |                           |                                   |                                          |                                |                |                    |
|   |                                                                        |                                                             |                           | Cliat                             | "OV"                                     |                                |                |                    |

Click "OK"

The date is now recorded

| 🔋 Pat | ient Chart - Test, Chase A                                                      |              |           |   |                        |    |                    |          |
|-------|---------------------------------------------------------------------------------|--------------|-----------|---|------------------------|----|--------------------|----------|
| e e   | Test, Chase A                                                                   |              |           |   | Medical Record 179604  |    |                    | <u>S</u> |
| ۲     | Patient Information                                                             |              | Einancial | 2 | Clinical History/Notes | 10 | <u>E</u> ncounters |          |
| 1     | Default Rendering:<br>Default Referring:<br>Financial Policy Updated: 7/14/2008 | 8, 5/12/2009 |           |   |                        |    | 'atient's Picture  | 🛞        |